Universidad para la Cooperación Internacional Facultad de Ambiente y Desarrollo Maestría en Gestión de Áreas Protegidas Métodos y Técnicas de Levantamiento y Análisis de Datos I Ciclo 2018 Profesor Maikol Castillo Chinchilla

#### **Instrucciones generales**

Para la entrega de este informe se solicita <u>apegarse completamente a las instrucciones de entrega</u> de tareas y de trabajos que les ha sido suministrado en la plataforma.

I PARTE. Instalación del software

1. Primero debe rellenar los campos que se le solicitan en el sitio de descarga en esta página y proceder a descargar el software

https://biodiversityinformatics.amnh.org/open\_source/maxent/

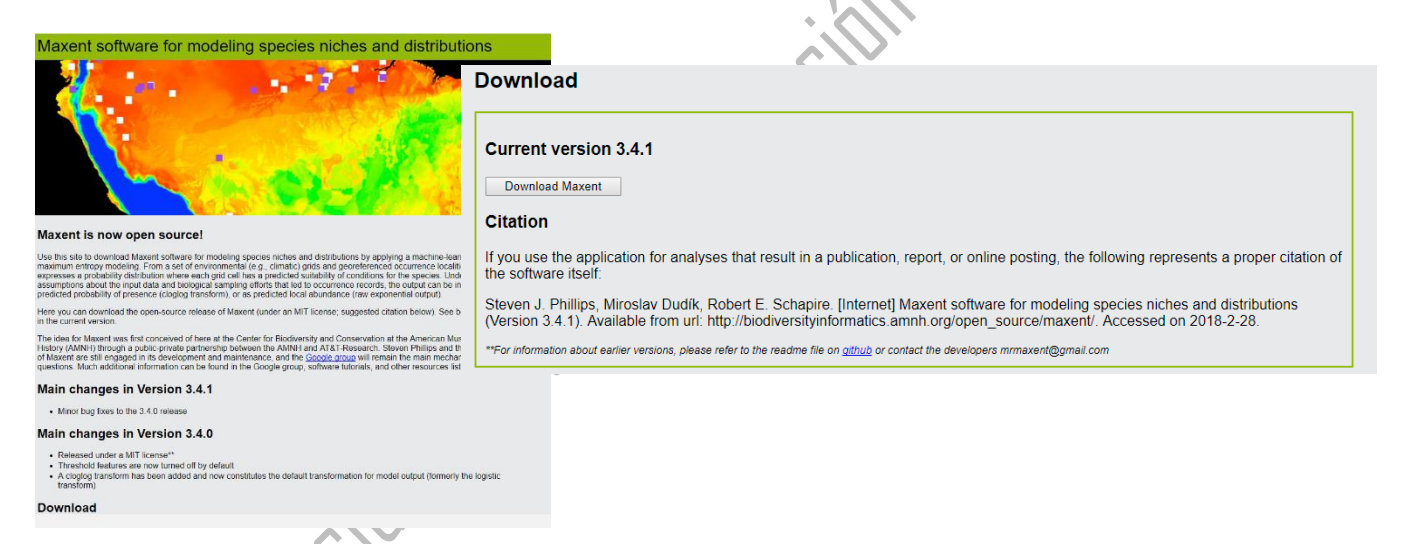

2. Puede revisar tutoriales en la misma página.

Source Code

• https://github.com/mrmaxent/Maxent

Tutorials

• Current tutorial in English (5.7 MB)

• Tutorial data (12.2 MB)

• Version 3.2.0 Spanish translation, provided by Paolo Ramoni-Perazzi (1.6 MB)

• Version 3.2.0 Spanish translation, modified version provided by Jose Marrero (1.6 MB)

• Version 3.2.0 Russian translation, provided by Maxim Dubinin

Datasets used in the Ecological Modelling paper

• coverages.zip (3.8 MB) - the coverages used in modeling.

- ipcc zip (10.8 MB) the raw ipcc data, as dowloaded from the IPCC Data Distribution Centre. Also the annual and monthly
- variables used for the study, extracted from the raw ipcc data and converted into world-wide coverages in .asc format.
- samples.zip (9.5 kB) the training and testing sample localities used.

3. Colocar el archivo **.zip** en una carpeta de trabajo, descomprimir los archivos en esa carpeta y abrir el archivo <u>maxent.jar</u>, ejecutar con la versión de java disponible.

|             |   | 🔚 maxent.zip - Wir                            | 1RAR (copia de evaluación)      |       |                                                           |
|-------------|---|-----------------------------------------------|---------------------------------|-------|-----------------------------------------------------------|
| Nombre      | ^ | Archivo Ördenes<br>Añadir Extraer             | Herramientas Favoritos Opciones | Ayuda | Buscar virus Comentario Auto extraible                    |
| Análisis    |   |                                               |                                 |       |                                                           |
| maxent.jar  |   | i∰ maxent.jar<br>⊚ maxent.bat<br>i∭ maxent.sh |                                 |       |                                                           |
| ] maxent.sh |   | 📄 readme.txt                                  |                                 |       | ¿Cómo quieres abrir este archivo?                         |
| maxent.zip  |   |                                               |                                 |       | Java(TM) Platform SE binary                               |
| readme.txt  |   |                                               |                                 |       | Otras opciones                                            |
| samples.zip |   |                                               |                                 |       | WinRAR archiver                                           |
|             |   |                                               |                                 |       | Encontrar una aplicación en la Tienda                     |
|             |   |                                               |                                 |       |                                                           |
|             |   |                                               |                                 |       | Usar siempre esta aplicación para abrir los archivos .jar |
|             |   |                                               |                                 |       | Aceptar                                                   |
|             |   |                                               |                                 |       | 7.0                                                       |

4. Sino tiene java instalado en la computadora le aparece un anuncio como el siguiente, para lo cual debe dirigirse a la siguiente dirección e instalar java <u>https://www.java.com/es/</u>

| Nombre                                                       | Fecha de modif           |
|--------------------------------------------------------------|--------------------------|
| - Análisis                                                   | 10/03/2018 16:4          |
| maxent.jar Java Virtual Machine Launche maxent.sh            | r × :3<br>:0             |
| maxent.zip<br>readme.txt<br>samples.zip A Java Exception hat | as occurred.<br>:0<br>:3 |
|                                                              | Aceptar                  |
| I MARSIN.                                                    |                          |

5. Proceda a descargar e instalar la versión de java recomendada en la página mencionada anteriormente, al hacer click en aceptar, se debe iniciar la instalación. Al finalizar se le informará que el programa ha sido instalado

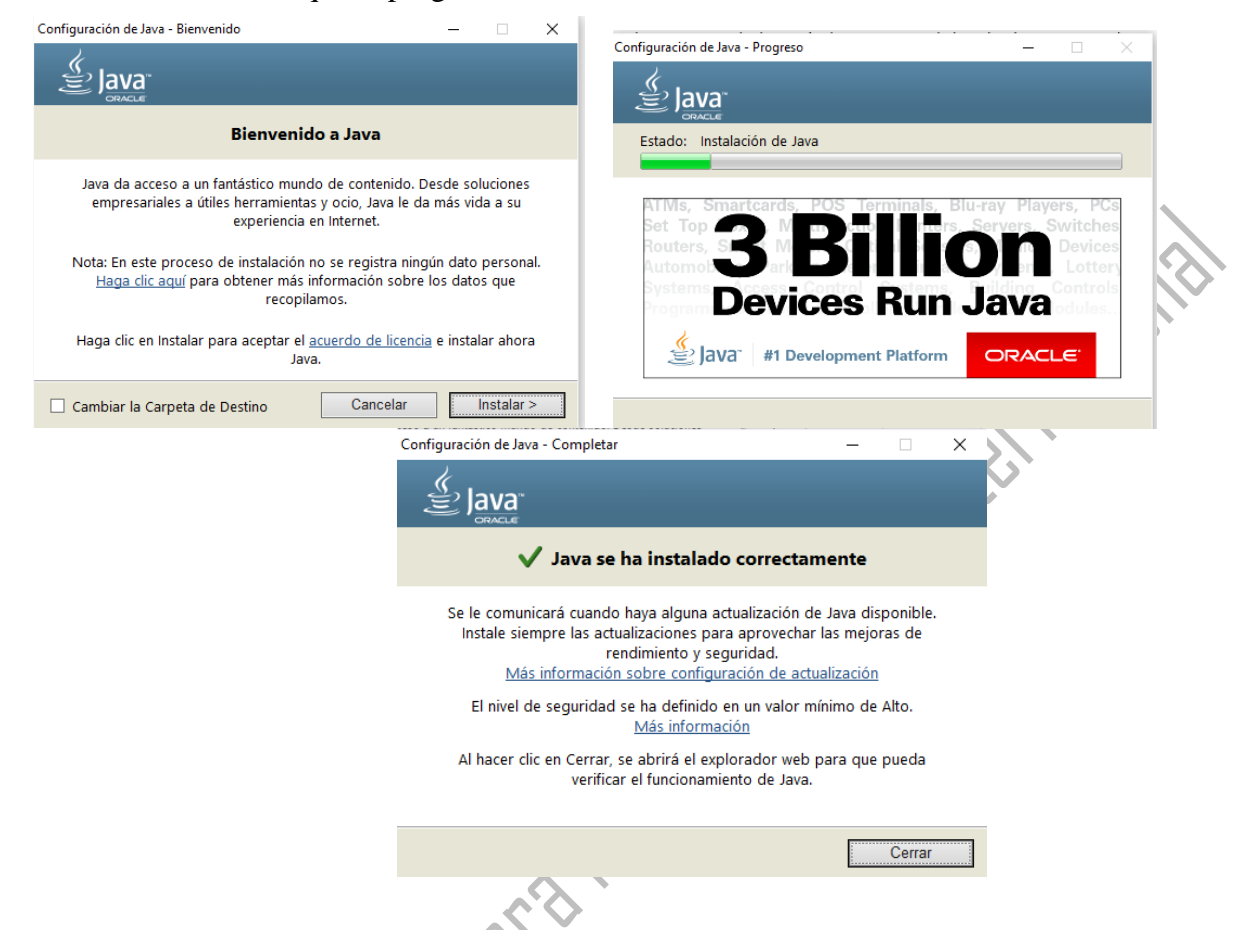

6. Una vez instalado correctamente la versión de java, proceda nuevamente a hacer click sobre el archivo maxent.jar, con lo cual debe desplegarse una ventana como la siguiente

Análisis maxent.jar maxent.sh maxent.zip readme.txt samples.zip

|                     | 🅌 Maximum Entropy Species Distribution Mod | Auximum Entropy Species Distribution Modeling, Version 3.4.1 |                                            |  |  |  |  |
|---------------------|--------------------------------------------|--------------------------------------------------------------|--------------------------------------------|--|--|--|--|
| $\langle 0 \rangle$ | Samples                                    |                                                              | Environmental layers                       |  |  |  |  |
|                     | File                                       | Browse Directory/File                                        | Browse                                     |  |  |  |  |
|                     |                                            |                                                              |                                            |  |  |  |  |
|                     |                                            |                                                              |                                            |  |  |  |  |
|                     |                                            |                                                              |                                            |  |  |  |  |
|                     |                                            |                                                              |                                            |  |  |  |  |
|                     |                                            |                                                              |                                            |  |  |  |  |
|                     |                                            |                                                              |                                            |  |  |  |  |
|                     |                                            |                                                              |                                            |  |  |  |  |
|                     |                                            |                                                              |                                            |  |  |  |  |
|                     |                                            |                                                              |                                            |  |  |  |  |
|                     |                                            |                                                              |                                            |  |  |  |  |
|                     | ✓ Linear features                          |                                                              | Create response curves 🗌                   |  |  |  |  |
|                     | ✓ Quadratic features                       |                                                              | Make pictures of predictions 🖌             |  |  |  |  |
|                     | Product features                           | Do                                                           | jackknife to measure variable importance 🗌 |  |  |  |  |
|                     | Threshold features                         |                                                              | Output format Cloglog                      |  |  |  |  |
|                     | Hinge features                             | Output directory                                             | Output nie type asc                        |  |  |  |  |
|                     |                                            | Draigation layors directory/file                             | Browse                                     |  |  |  |  |
|                     | - Flate Found                              | Projection layers unectory/life                              | Diowse                                     |  |  |  |  |
|                     | Run                                        | settings                                                     | нер                                        |  |  |  |  |
|                     |                                            |                                                              |                                            |  |  |  |  |

## II PARTE. Trabajo con el programa

 Cree un directorio de trabajo donde se albergarán los resultados del ejercicio. Debe crear dos carpetas, una que se llama Primera\_Ejecución y otra llamada Segunda\_Ejecución.
 Nueva carpeta

| o Compartir Vista                                                                                                    |                                   |                                      |                     |        |
|----------------------------------------------------------------------------------------------------|-----------------------------------|--------------------------------------|---------------------|--------|
| opiar Pegar<br>Pegar<br>$\begin{pmatrix} & & \\ & & \\$ | Mover Copiar<br>a * a *           | Nuevo elemento ▼<br>Nueva<br>Carpeta | Propiedades         | IT Sel |
| Portapapeles                                                                                                    | Organizar                         | Nuevo                                | Abrir               |        |
| Este equipo > OS (C:) > CU                                                                                                    | RSO UCI > CURSO_Analisis de datos | > Nueva carpeta                      |                     |        |
| ínida                                                                                                    | Nombre                            | Fecha de modifica                    | а Тіро              | Tamaño |
| spido                                                                                                    | Primera_Ejecución                 | 01/04/2018 14:23                     | Carpeta de archivos |        |
| 1                                                                                                    | Segunda_Ejecución                 | 01/04/2018 14:24                     | Carpeta de archivos |        |
| ро                                                                                                    |                                   | ~ ~ ~ ~                              |                     |        |

2. Para efectuar una corrida en el programa, deberá proporcionar un archivo que contenga las localidades de presencia de la especie de interés (1), un directorio que contenga las variables ambientales y un directorio de salida (2). Se selecciona el directorio de salida de los resultados llamado Primera\_Ejecución (3). Para iniciar el ejercicio debe seleccionar solo uno de los archivos proporcionados con el nombre Especie1.csv o Especie2.csv

|                                         |                   |                                   | $\sim$                  |          |                          |                             |                             |
|-----------------------------------------|-------------------|-----------------------------------|-------------------------|----------|--------------------------|-----------------------------|-----------------------------|
| Maximum Entropy Species Distribution Mo | deling, Version 3 | .4.1                              | _                       |          | (                        |                             |                             |
| Samples                                 |                   | Environn                          | mental lavore           |          |                          |                             |                             |
| Filealisis de datos\S                   | Browse            | Directory/File isis de datos\SEM_ | .3\Anális 2             | rowse    |                          |                             |                             |
|                                         |                   | ✓ bio18_23                        | Contin                  | <b>*</b> |                          |                             |                             |
|                                         |                   | ✓ bio19_23                        | Continuous              | -        |                          |                             |                             |
|                                         |                   | ✓ bio1_23                         | Continuous              | -        |                          |                             |                             |
|                                         |                   | ✓ bio2_23                         | Continuous              | -        |                          |                             |                             |
|                                         |                   | ✓ bio3_23                         | Continuous              | -        |                          |                             |                             |
|                                         |                   | ✓ bio4_23                         | Continuous              | -        |                          |                             |                             |
|                                         |                   | ✓ bio5_23                         | Continuous              | -        | A hain                   |                             | ~                           |
|                                         |                   | ✓ bio6_23                         | Continuous              | ▼ =      | i Abrir                  |                             | ^                           |
|                                         |                   | ✓ bio7_23                         | Continuous              | -        |                          | nalisis do datos            |                             |
|                                         |                   | ✓ bio8_23                         | Continuous              | -        |                          |                             |                             |
|                                         |                   | ✓ bio9_23                         | Continuous              | <b>•</b> | SEM_1                    |                             |                             |
|                                         |                   | Select all                        | Deselect all            | I        | SEM_2                    |                             |                             |
| Linear features                         |                   |                                   | Create respons          |          | SEM_3                    |                             |                             |
|                                         |                   |                                   | Make nictures of nr     |          | SP_1                     |                             |                             |
| ∠ Quadratic features                    |                   | Do jackknife                      | to moseuro variablo imi |          |                          |                             |                             |
| Product features                        |                   | Do Jackking                       | Output format           |          |                          |                             |                             |
| Threshold features                      |                   |                                   | Output file type aso    | 310g ·   |                          |                             |                             |
| ✓ Hinge features                        | Output directo    |                                   |                         | Browse   |                          |                             |                             |
| ✓ Auto features                         | Projection lay    | ers directory/file                |                         | Browse   | Nombre de carpeta: C:\Us | ers\IBMC\Desktop\CURSOUCI\C | URSO_Analisis de datos\SP_1 |
| Run                                     |                   | Settings                          | 3                       | •        | Archivos de tipo: .mxe   | /.asc/.grd/.bil files       |                             |
|                                         |                   |                                   |                         |          |                          |                             |                             |
|                                         |                   |                                   |                         |          |                          |                             | Abrir Cancelar              |

**3.** Inicie la corrida de los datos y deje el programa trabajar hasta que concluya con los análisis

| 🛓 Max | imum Entropy Species Distribution Modeling   | $\times$ |
|-------|----------------------------------------------|----------|
| (i)   | Extracting random background and sample data |          |
| 0     | 82%                                          |          |
|       | Cancel                                       |          |
|       |                                              |          |

- 4. Una vez obtenidos los datos se procede al análisis de los resultados, en esta fase es importante recordar que el programa genera múltiples archivos de salida, de los cuales el más importante para analizar el modelo es un <u>archivo tipo html</u> llamado "Nombre\_Especie1.html".
- 5. Realice una segunda ejecución de los datos, siguiendo los pasos del 2-4 mencionados anteriormente, pero en esta ocasión simplifique el modelo y realice una regularización. <u>Cambie el valor de la regularización de la pestaña Basic</u> a un valor de 3. Guarde los resultados en la carpeta Segunda\_Ejecución

| Maximum Entropy Species Distribution Modeling, Version | 3.4.1                                                                                                    | - 0                          | ×          |
|--------------------------------------------------------|----------------------------------------------------------------------------------------------------|------------------------------|------------|
| Samples                                                | Maximum Entropy Parameter                                                                                                    | s –                          | . <u> </u> |
| ₽ leopardus_pardalis                                   | <ul> <li>Random seed</li> <li>Give visual warnings</li> <li>Show tooltips</li> <li>Ask before overwriting</li> <li>Skip if output exists</li> <li>Remove duplicate presence</li> <li>Write clamp grid when projection</li> <li>Do MESS analysis when propagate</li> </ul> | records<br>acting<br>jecting |            |
|                                                        | Regularization multiplier<br>Max number of background poi                                                                                                    | nts                          | 3          |
| ✓ Linear features                                      | Replicates                                                                                                    |                              |            |
| ✓ Quadratic features                                   | Replicated run type                                                                                                    | Crossvalidate                |            |
| Product features                                       | Test sample file                                                                                                    |                              | Brows      |
| Threshold features                                     |                                                                                                    |                              |            |
| ✓ Hinge features Output direct                         | tory                                                                                                    | Browse                       | -          |
| ✓ Auto features Projective lag                         | yers directory/file                                                                                                    | Browse                       | -          |
|                                                        | Sottingo                                                                                                    |                              | Ť          |

#### **Cuestionario (Valor 6 ptos)**

- **1.** Adjunte la curva de Sensitividad vrs Especificidad de la especie de interés de la Primera\_Ejecución y la de la Segunda\_Ejecución. Explique detalladamente el comportamiento de la curva mencionada (**2 puntos**).
- 2. A la luz de los resultados obtenidos del modelo de predicción interprete y discuta el valor del AUC de ambas curvas. Mencione el valor obtenido en ambos casos y discuta cuál tiene el mejor ajuste y por qué se podría emplear (**2 puntos**).
- **3.** Discuta detalladamente cuáles son las implicaciones para la gestión de las áreas protegidas de su país el obtener ese valor, debe apoyar su discusión en artículos científicos. (**2 puntos**).

**III Parte.** Generar el mapa de distribución de la especie.

1. Para generar el mapa, proceda a abrir el programa Qgis.

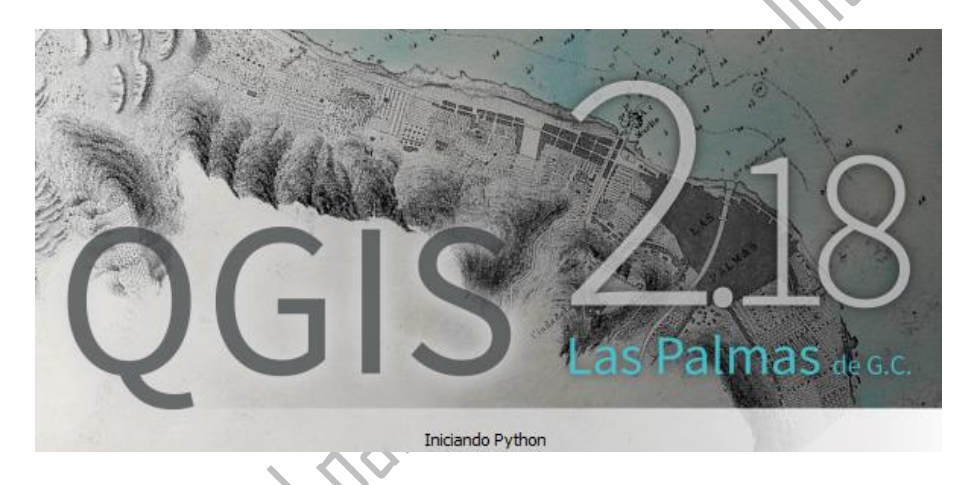

 Una vez abierto cargue en el software el archivo .asc que genera el programa Maxent. Para lo cual debe posicionarse encima de la barra de herramientas y dar click sobre Raster/Conversión (1), desplazarse hasta Traducir formato (2). En la ventana que se abrirá ingrese el archivo .asc, el cual debe tener el nombre de la especie de interés (3-4). Debe seleccionar un nombre y una carpeta para guardar el Raster en formato GeoTiff

| QGIS2.18.16                                                                                                    | 🌠 Traducir (convertir forma | ato) ? X          | -                       |          |
|----------------------------------------------------------------------------------------------------|-----------------------------|-------------------|-------------------------|----------|
|                                                                                                    | Modo de la                  | el directorio)    | <mark>₽ ፲ •</mark> ] [? |          |
| ////       ///       ·       ·       ·       ·       ·       ·       ·       ·       ·       ·       ·       ·       ·       ·       ·       ·       ·       ·       ·       ·       ·       ·       ·       ·       ·       ·       ·       ·       ·       ·       ·       ·       ·       ·       ·       ·       ·       ·       ·       ·       ·       ·       ·       ·       ·       ·       ·       ·       ·       ·       ·       ·       ·       ·       ·       ·       ·       ·       ·       ·       ·       ·       ·       ·       ·       ·       ·       ·       ·       ·       ·       ·       ·       ·       ·       ·       ·       ·       ·       ·       ·       ·       ·       ·       ·       ·       ·       ·       ·       ·       ·       ·       ·       ·       ·       ·       ·       ·       ·       ·       ·       ·       ·       ·       ·       ·       ·       ·       ·       ·       ·       ·       ·       ·       ·       ·       · </td <td>W Capa de entra 3</td> <td>Seleccionar</td> <td></td> <td></td>                                                                                                    | W Capa de entra 3           | Seleccionar       |                         |          |
| A Find Wew A * * OD Interact * * Anâlsis de terreno                                                                                                    | OI SRE de destino           | Seleccionar       | 00 🚖 ⁄ 🖶 💿 Previa 🔚     | Ŭ⊺ »     |
| Projectories E T Projectories A Striker (vectorial a rást                                                                                                    | er) Tamaño de salida 25%    |                   |                         |          |
|                                                                                                    | Expandir Gris               |                   |                         |          |
| COPO_I CE Configuración de Gda C<br>C: EVEXMENZ(Intergeneral-currona corolla con Contra con Contra contra con Contra contra contra con Contra contra contra | Prjwin                      |                   |                         |          |
|                                                                                                    | SCD                         |                   |                         |          |
| 🦉 🌠 Seleccionar el archivo de entrada para traducir                                                                                                    |                             |                   |                         | ×        |
|                                                                                                    | > Prueba                    | ע פֿע Bus         | car en Prueba           | Q        |
| 9 Organizar ▼ Nueva carpeta                                                                                                    |                             |                   |                         | •        |
| Documentos 🖈 ^ Nombre                                                                                                    |                             | Fecha de modifica | Tipo                    | Tamañc ^ |
| Prueba                                                                                                    |                             | 10/03/2018 22:25  | Carpeta de archivos     |          |
| R2_14-03-18                                                                                                    | 1.asc                       | 10/03/2018 21:30  | Archivo ASC             | 138.78   |
| Ĉ                                                                                                    |                             |                   |                         | <b>A</b> |
| Hay una nueva versión de QGI5 disponible: Visit http://download.ogis.org to get                                                                                                    | Aceptar                     | Cerrar Ayuda      |                         |          |
|                                                                                                    |                             |                   |                         |          |

3. Al finalizar el proceso anterior proceda a abrir el Raster generado y seleccione el sistema de coordenadas WGS84.

| 🕺 🌠 Selector de sistema de referencia de coor | denadas ?          |       |
|-----------------------------------------------|--------------------|-------|
| Especificar SRC para la capa BV_1             |                    |       |
|                                               |                    |       |
| Filtrar                                       |                    |       |
| Sistemas de referencia de coordenadas usa     | ados recientemente |       |
| Sistema de referencia de coordenadas          | ID de la autoridad |       |
| MAGNA-SIRGAS / Colombia Bogota zone           | EPSG:3116          |       |
| WGS 84 / UTM zone 15N                         | EPSG:32615         |       |
| WGS 84 / UTM zone 16N                         | EPSG:32616         |       |
| CR05 / CRTM05                                 | EPSG:5367          |       |
| WGS 84                                        | EPSG:4326          |       |
| 4                                             |                    |       |
|                                               |                    | -     |
| Sistemas de referencia de coordenadas de      | Esconder SRC       | odsoi |
| Sistema de referencia de coordenadas          | ID de la autoridad |       |
| WGS 66                                        | EPSG:4760          | _     |
| WGS 72                                        | EPSG:4322          |       |
| WGS 72BE                                      | EPSG:4324          |       |
|                                               | EPSG:4326          |       |
| MIGS70                                        | IGNEW/GS72G        |       |
| <b>Ⅰ</b>                                      |                    |       |
| SRC seleccionado: WGS 84                      |                    |       |
|                                               |                    |       |
| +proj=longlat +datum=WGS84 +no_defs           |                    |       |
|                                               |                    |       |
|                                               |                    |       |
|                                               |                    |       |

4. Una vez cargado el Raster vaya a Propiedades de la capa y cambie la coloración a Unibanda Pseudocolor, haga click en invertir y proceda a Aceptar los cambios.

|                                                                                                    | 💋 Pro      | piedades de la capa ·       | BV_1   Estilo              |                       |         |                  | ?      | ×          |
|----------------------------------------------------------------------------------------------------|------------|-----------------------------|----------------------------|-----------------------|---------|------------------|--------|------------|
| 🚀 QGIS 2.18.16                                                                                                    | ×          | ▼ Renderizado d             | e bandas                   |                       |         |                  |        |            |
| Proyecto Edición Ver Capa Configuración Complementos Vectorial F                                                                                                    | *          | Tipo de renderizad          | or Unibanda pseudocolor    | •                     |         |                  |        |            |
| i 🗅 👝 🔒 🔜 🔍 i 🔬 🕐 🕵 🗩 🗩                                                                                                    |            | Banda                       | Banda 1                    |                       |         |                  |        | -          |
|                                                                                                    | <i>1</i>   |                             | Mín                        | 7.70204e-05           | Máx     | 0.526037         |        |            |
|                                                                                                    |            | Cargar valore Intercolación | s min /max                 |                       |         |                  |        |            |
| 🔒 Find 🔍 🎟 View 🖴 🔅 📍 🖙 GĐ Interact 🖪 🚿                                                                                                    | 1          | Color                       | RdYlGn                     | •                     | Editar  | × Invertir       |        |            |
|                                                                                                    | <b>:</b> - | Unidad de etiqueta          |                            |                       |         |                  |        |            |
|                                                                                                    |            | sufijo<br>Min / máx         | Estimado corte acumulativo | o.de extensión total. |         |                  |        |            |
| Possible construction of the set of the set of the |            | Valor                       | Color Etiqueta             |                       |         |                  |        | ٦U         |
|                                                                                                    |            | 7.7e-05<br>0.132            | 7.7e-05<br>0.132           |                       |         |                  |        | -          |
|                                                                                                    |            | 0.395                       | 0.263 0.395 0.526          |                       |         |                  |        |            |
| 0.5260 Montes en la jota general                                                                                                    |            |                             |                            |                       |         |                  |        |            |
| Mapa p Zum a la resolución nativa (1001a)                                                                                                    |            |                             |                            |                       |         |                  |        |            |
| Estirar usando estensión actual                                                                                                    |            |                             |                            |                       |         |                  |        |            |
| C Dupicar                                                                                                    |            |                             |                            |                       |         |                  |        |            |
| Establecer SRC de la capa                                                                                                    |            |                             |                            |                       |         |                  |        |            |
| Establecer SRC del proyecto a partir de capa<br>Estilos                                                                                                    |            | Modo Continuo               | -                          |                       |         | Cl               | ases 5 | <b>₽ ₽</b> |
| Guardar como                                                                                                    |            | Estilo 🝷                    |                            |                       | Aceptar | Cancelar Aplicar | Ay     | yuda       |
| Propiedades                                                                                                    |            |                             |                            |                       |         |                  |        |            |
| Cambiar nombre                                                                                                    |            | •                           | (n)                        |                       |         |                  |        |            |
|                                                                                                    |            | <u> </u>                    | X                          |                       |         |                  |        |            |
|                                                                                                    |            | $\sim \infty$               | $\sim$                     |                       |         |                  |        |            |

5. Proceda a cargar una capa de Países del mundo como fondo de la visualización. También puede utilizar las capas que proporciona el software. Siga la siguiente secuencia en la pestaña del programa vaya a WEB/Elija una capa de Fondo/Aceptar/Elija WGS84 como sistema de Referencia/Aceptar y Visualice

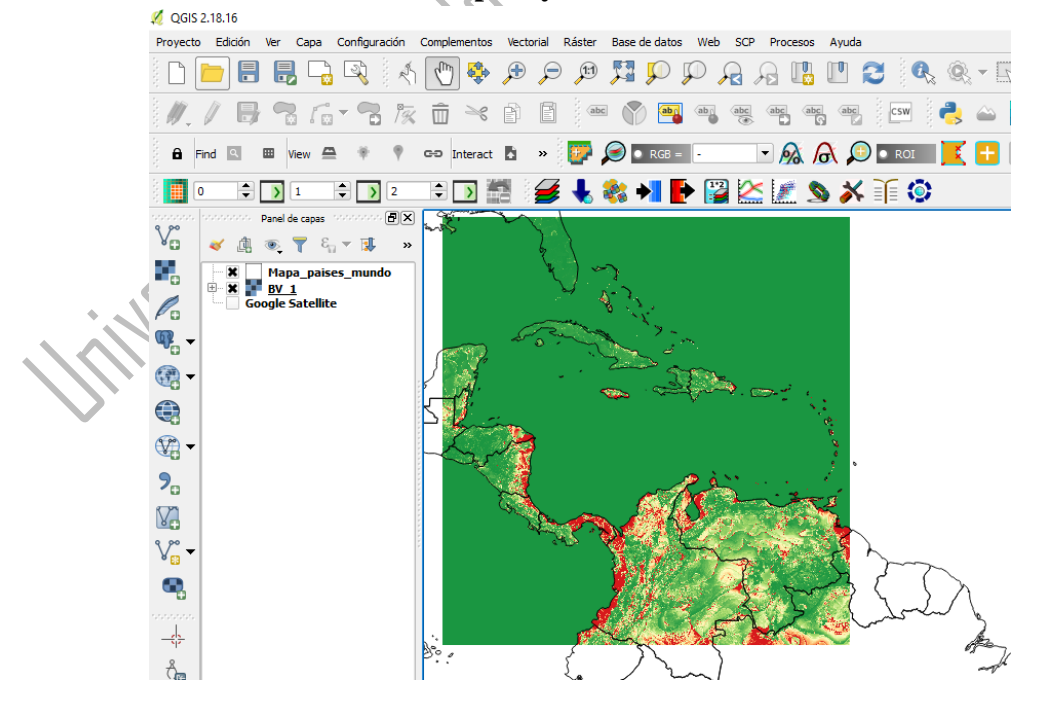

6. Genere un nuevo diseñador de impresión y realice el mapa con todos los elementos que debe contener un mapa

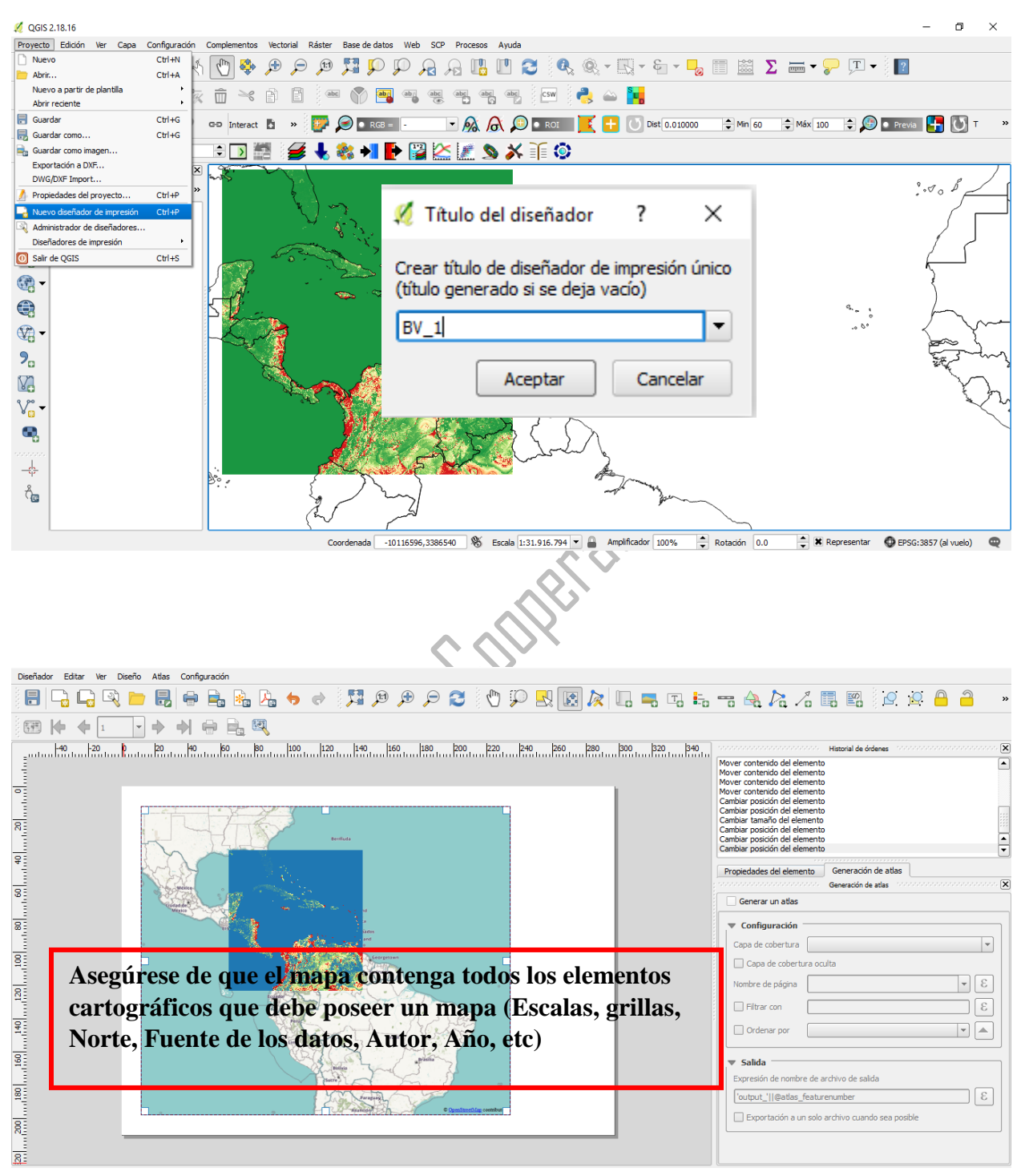

**Cuestionario 2 (Valor 4 puntos).** Asegúrese de que el mapa contenga todos los elementos cartográficos que debe poseer un mapa (Escalas, grillas, Norte, Fuente de los datos, Autor, Año, etc)

- 1. Adjunte el mapa final de distribución potencial de la especie de interés elaborado en QGIS para la **Primera\_Ejecucción (1ptos).**
- **2.** Repita los pasos del ejercicio del 2 al 6 y realice el mapa de distribución potencial de la especie de interés elaborado en QGIS para la **Segunda\_Ejecucción (1ptos)**
- 3. Seleccione un país de los que abarca el análisis y que se visualizan en los mapas y discuta que repercusiones tienen ambos resultados anteriores para la gestión y la protección de las áreas protegidas que mantiene ese territorio (por ejemplo, que acciones puntuales se pueden .) (2 punto .) (2 punto .) (2 punto .) (2 punto .) (2 punto .) (1 punto .) (2 punto .) (2 punto .) (2 punto .) (1 punto .) (2 punto .) (2 realizar, o que acciones se implementan actualmente, que proyectos existen en esa línea,